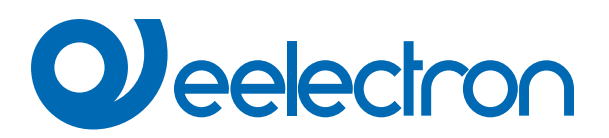

| HO04A01KNX   | Termostato / Humidistato de 4 Pulsadores   8 canales - Desliza-<br>dor RGB |
|--------------|----------------------------------------------------------------------------|
| TO04A01KNX   | Termostato de 4 Pulsadores   8 canales - Deslizador RGB                    |
| MO04A01KNX-X | MultiSensor de 4 Pulsadores   4 canales - Deslizador RGB                   |
| SO08A01KNX   | Teclado de 8 Pulsadores   16 canales - Deslizador RGB                      |
| SO08L02KNX   | Teclado Lite de 8 Pulsadores   16 canales - RGB                            |
| SO04L02KNX   | Teclado Lite de 4 Pulsadores   8 canales - RGB                             |
| TO04L02KNX   | Teclado de 4 Pulsadores   8 canales - RGB                                  |
| MO04L02KNX-X | Multisensor Lite de 4 Pulsadores   4 canales - RGB                         |

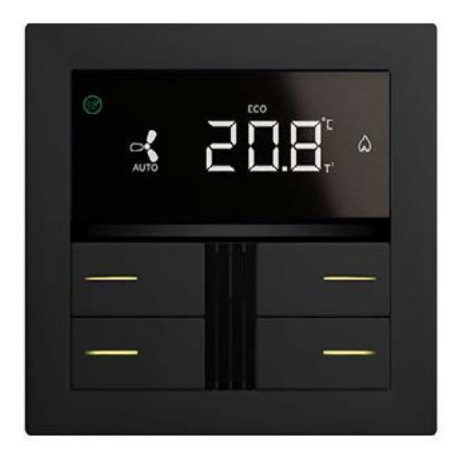

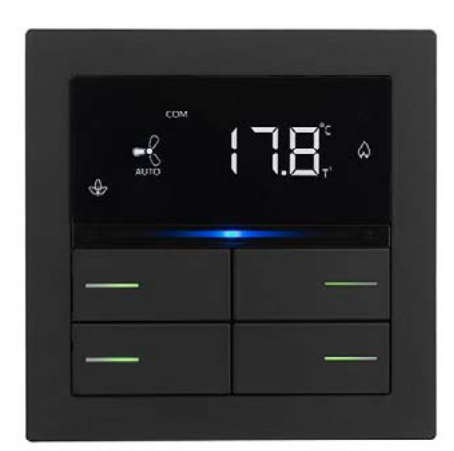

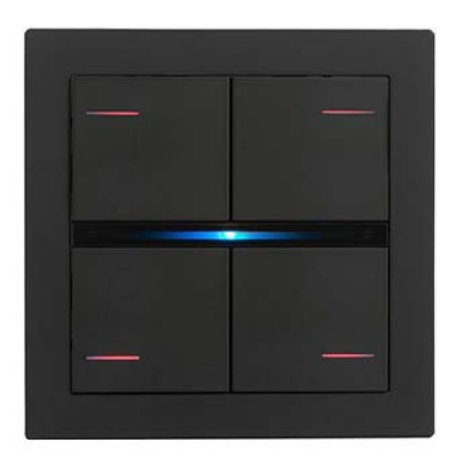

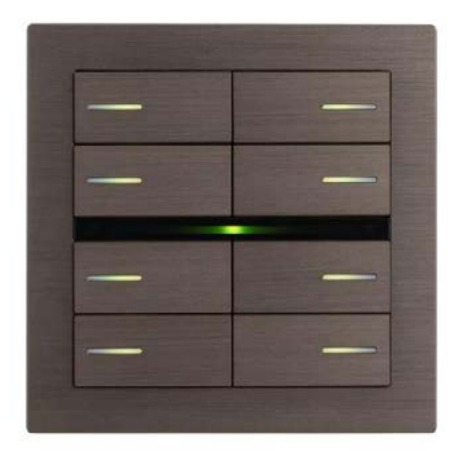

# **MANUAL DE USUARIO**

Traducción de las instrucciones originales

Versión: **1.1** Fecha: **22/ago/2024** 

# Índice

| Introducción al manual del usuario                               | 4                                                                                                    |
|------------------------------------------------------------------|----------------------------------------------------------------------------------------------------|
| Significado de los símbolos utilizados                           | 4                                                                                                    |
| Descripción general del producto                                 | 4                                                                                                    |
| Instrucciones de instalación                                     | 5                                                                                                    |
| Configuración y puesta en marcha                                 | 5                                                                                                    |
| Seguridad KNX                                                    | 5                                                                                                    |
| Parámetros generales                                             | 6                                                                                                    |
| Configuración general                                            | 6                                                                                                    |
| Configuración de pulsadores                                      | 6                                                                                                    |
| Pantalla                                                         | 7                                                                                                    |
| Panel frontal                                                    | 8                                                                                                    |
| Pulsadores                                                       | 8                                                                                                    |
| Pulsadores especiales                                            | 8                                                                                                    |
| Deslizador                                                       | 9                                                                                                    |
| Ledes                                                            | 12                                                                                                    |
| LED RGB                                                          | 13                                                                                                    |
| Función de temperatura 1 / 2                                     | 13                                                                                                    |
| Panel de control                                                 | 13                                                                                                    |
| Humidistato                                                      | 14                                                                                                    |
| Lógica                                                           | 14                                                                                                    |
| Virtual Holder                                                   | 15                                                                                                    |
| Sensor CO2 / VOC                                                 | 15                                                                                                    |
| Comportamiento en caso de fallo del bus, recuperación y descarga | 15                                                                                                    |
| Comportamiento en fallo de tensión de bus                        | 15                                                                                                    |
| Comportamiento en la recuperación de tensión del bus             | 15                                                                                                    |
| Descarga incorrecta de la aplicación                             | 15                                                                                                    |
|                                                                  | Introducción al manual del usuario<br>Significado de los símbolos utilizados.<br>Descripción general del producto<br>Instrucciones de instalación<br>Configuración y puesta en marcha<br>Seguridad KNX<br>Parámetros generales<br>Configuración general.<br>Configuración de pulsadores<br>Pantalla.<br>Panel frontal.<br>Pulsadores especiales.<br>Deslizador.<br>Ledes<br>LED RGB<br>Función de temperatura 1 / 2<br>Panel de control.<br>Humidistato<br>Lógica<br>Virtual Holder<br>Sensor CO2 / VOC<br>Comportamiento en caso de fallo del bus, recuperación y descarga<br>Comportamiento en la recuperación de tensión del bus<br>Descarga incorrecta de la aplicación. |

| VERSIÓN | FECHA       | CAMBIOS |
|---------|-------------|---------|
| 1.1     | 22/ago/2024 | -       |

Cualquier información contenida en este manual se puede cambiar sin previo aviso.

Este manual puede descargarse gratuitamente del sitio web:

## www.eelectron.com

## Exclusión de responsabilidad:

A pesar de comprobar que el contenido de este documento coincide con el hardware y el software, no se pueden excluir por completo posibles desviaciones. Por lo tanto, no podemos aceptar ninguna responsabilidad por esto. Cualquier corrección necesaria se incorporará en las versiones más recientes de este manual.

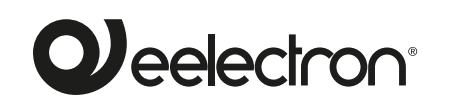

Eelectron S.p.A. Via Claudio Monteverdi 6, I-20025 Legnano (MI), Italia Tel. +39 0331.500802 info@eelectron.com

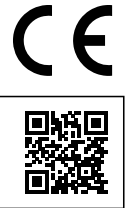

# 1. Introducción al manual del usuario

Este manual está destinado a los instaladores KNX. El objetivo del documento es describir las funcionalidades y la programación de aplicaciones de los dispositivos **OL-U® KNX®**, dedicados a la gestión del control ambiental, utilizando la herramienta de software ETS

Para conocer los datos técnicos del aparato y los accesorios compatibles, consulte la ficha técnica del propio dispositivo.

#### Significado de los símbolos utilizados

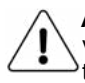

**ADVERTENCIA -** La operación o fase descrita debe llevarse a cabo de acuerdo con las instrucciones suministradas y las normas de seguridad.

**NOTA IMPORTANTE** - Detalles y especificaciones que deben respetarse para el correcto funcionamiento del dispositivo.

# 2. Descripción general del producto

Los dispositivos **OL-U® KNX®** dedicados a la gestión del control medioambiental son dispositivos KNX destinados a la instalación mural y pueden configurarse con **ETS®** para comunicarse con el **protocolo KNX Data Secure.** 

Este protocolo permite la transmisión de información cifrada dentro de KNX. Permite el cifrado seguro de las descargas de ETS, así como la comunicación mediante objetos. La gama incluye una versión Regular y una Lite.

Versión Regular:

- SO08A01KNX: Teclado de 8 Pulsadores | 16 canales Deslizador RGB
- TO04A01KNX: Termostato de 4 Pulsadores | 8 canales Deslizador RGB
- HO04A01KNX: Termostato / Humidistato de 4 Pulsadores |
   8 canales Deslizador RGB
- MO04A01KNX-X: MultiSensor de 4 Pulsadores | 4 canales - Deslizador RGB

Versión Lite:

- SO08L02KNX: Teclado Lite de 8 Pulsadores | 16 canales - RGB
- **SO04L02KNX:** Teclado Lite de 4 Pulsadores | 8 canales RGB
- **TO04L02KNX:** Termostato Lite 4 Pulsadores | 8 canales RGB
- MO04L02KNX-X: MultiSensor Lite de 4 Pulsadores | 4 canales - RGB

En la siguiente tabla se muestran las principales características de cada producto.

| SERIE OL-U        |         |         |         |         |         |         |         |
|-------------------|---------|---------|---------|---------|---------|---------|---------|
|                   | SO08A01 | TO04A01 | HO04A01 | MO04A01 | SO08L02 | TO04L02 | MO04L02 |
| Pulsadores        | 8       | 4       | 4       | 4       | 8       | 4       | 4       |
| Canales           | 16      | 8       | 8       | 4       | 16      | 8       | 4       |
| Temp<br>función   | 1       | 2       | 2       | 2       | 1       | 2       | 2       |
| Humedad<br>sensor |         |         | x       | x       |         |         | x       |
| CO2<br>sensor[1]  |         | x       | x       | x       |         | x       | x       |
| VOC[2]            |         | x       | x       | x       |         | x       | х       |
| Deslizador        | x       | x       | x       | x       |         |         |         |
| Barra RGB         | x       | x       | x       | x       | x       | x       | х       |
| LED RGB           | x       | x       | x       | x       |         |         |         |
| LED blan-<br>cos  |         |         |         |         | x       | x       | x       |
| Pantalla<br>LCD   |         | x       | x       | x       |         | x       | x       |

[1] Para los dispositivos TO04A01KNX HO04A01KNX y TO04L02KNX el CO2 es una función lógica que hace referencia a un sensor externo KNX. En los modelos MO04A01KNX-X y MO04L02KNX-X el sensor está integrado. [2] El sensor de VOC no está integrado en el dispositivo.

- El aparato integra un termostato de 2 etapas (una en el teclado y dos en termostato y mutisensor) para el control de dos zonas distintas, ambas con controlador Pl integrado para el pilotaje de calefacción, refrigeración, válvulas, válvulas de 6 vías, fan coils de 2 y 4 tubos.
- El sensor de humedad gestiona la lectura de la humedad relativa en el ambiente y permite el control del límite con histéresis de los dispositivos de humidificación y deshumidificación.
- Los dispositivos están equipados con 4/8 pulsadores mecánicos (8 / 16 canales) para gestionar mandos de encendido / apagado, atenuadores, persianas enrollables y persianas venecianas, u otras funciones de mando y control programables.
- El deslizador consiste en una barra capacitiva con función de deslizamiento para la implementación de funciones KNX programables. También dispone de una barra de ledes RGB de libre configuración para mostrar estados u otras magnitudes disponibles en el bus KNX.
- Se encuentran disponibles 32 bloques lógicos para implementar expresiones simples con operadores lógicos o de límite o expresiones complejas con operadores algebraicos y condicionales; Es posible utilizar algoritmos predefinidos como controles proporcionales de temperatura y humedad o cálculo del punto de rocío.
- El dispositivo también integra la "Lógica del Virtual Holder"; el campo de aplicación es la habitación de hotel: a través de un sensor magnético instalado en la puerta y conectado a una entrada digital, se gestiona información precisa de presencia. La solución de detección de presencia puede deducir la presencia de personas en la habitación utilizando uno o más sensores específicos. También detecta una presencia inesperada y es capaz de diferenciar más comportamientos.
- La serie OL-U® KNX® está disponible en varios colores, puede instalarse en una caja de 2 ó 3 módulos y es compatible con las principales normas (italiana, alemana, inglesa y suiza).
- Los dispositivos se pueden configurar a través del programa de aplicación ETS y pueden comunicarse con el protocolo KNX Data Secure. Se incluye la interfaz de comunicación KNX.

# 3. Instrucciones de instalación

El dispositivo se puede utilizar para instalaciones internas permanentes en lugares secos.

# 

- El dispositivo no debe estar conectado a cables de 230 V.
- · Deben respetarse las normas de seguridad vigentes.
- El dispositivo debe ser montado y puesto en marcha por un instalador autorizado. Se deben observar las normas de seguridad y prevención de accidentes aplicables.
- El dispositivo no debe abrirse. Cualquier dispositivo defectuoso debe devolverse al fabricante.
- Para la planificación y construcción de instalaciones eléctricas, se deben considerar las pautas, regulaciones y estándares relevantes del país respectivo.
- El bus KNX le permite enviar mandos de forma remota a los actuadores del sistema. Asegúrese siempre de que la ejecución de mandos remotos no provoque situaciones peligrosas y de que el usuario siempre tenga una advertencia sobre qué mandos se pueden activar de forma remota.
- Para una correcta medición de la temperatura, aísle la caja de montaje empotrada con el fin de limitar los flujos de aire procedentes de los tubos traseros

# 4. Configuración y puesta en marcha

La configuración y puesta en marcha del dispositivo se realiza con el ETS® (Engineering Tool Software). Para la configuración de los parámetros del dispositivo, se debe cargar el programa de aplicación correspondiente o toda la base de datos del producto eelectron ® en el programa ETS®.

La puesta en marcha del dispositivo requiere los siguientes pasos:

- conecte el bus KNX (1)
- · encienda la fuente de alimentación del bus
- pulse el botón de programación (2); el LED rojo de programación se enciende
- descargar en el dispositivo la dirección física y la configuración con el programa ETS®

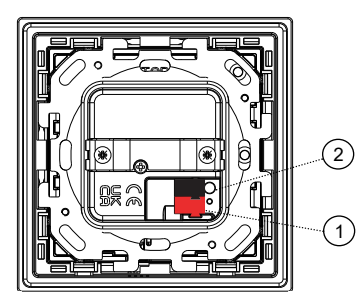

#### Seguridad KNX

Para utilizar un dispositivo de forma "segura", el proyecto ETS primero debe protegerse con una contraseña.

| 0 | Set Project Password                                                                                                    |              |
|---|----------------------------------------------------------------------------------------------------|--------------|
| - | Nuovo progetto                                                                                                    |              |
|   | To ensure secure communication, you must provide your pro-<br>with a password so the stored keys in the project are protect<br>Select Cancel to use not security at the IP Backbone in this<br>project. | bject<br>æd. |
|   | A good password should consist of at least eight characters                                                                                                    | , at         |
|   | least one number, one uppercase letter, one lowercase let<br>and have a special character.                                                                                                    | tter,        |
|   | least one number, one uppercase letter, one lowercase let<br>and have a special character.                                                                                                    | tter,        |
|   | least one number, one uppercase letter, one lowercase let<br>and have a special character.<br>New Password                                                                                              | tter,        |
|   | least one number, one uppercase letter, one lowercase let<br>and have a special character.<br>New Password                                                                                              | tter,        |
|   | least one number, one uppercase letter, one lowercase let<br>and have a special character.<br>New Password<br>Password strength<br>Confirm Password                                                     | tter,        |
|   | least one number, one uppercase letter, one lowercase let<br>and have a special character.<br>New Password<br>/orse-ord strength<br>Confirm Password                                                    | tter,        |

Para activar la función segura de KNX, elija "Activado" en el menú en Propiedades - Configuración:

| V Activated            | • |
|------------------------|---|
| Add Device Certificate |   |
| Status                 |   |
| Unknown                | + |

Posteriormente, se debe leer el certificado del dispositivo para cada dispositivo "seguro". Para ello, la cámara está disponible como lector de códigos QR o el código debe introducirse manualmente

| 07653 | 1.1.2 Transp               | onder Reade                    | er - CO2         |                            |                 |                    |     |
|-------|----------------------------|--------------------------------|------------------|----------------------------|-----------------|--------------------|-----|
|       | This device<br>If you have | supports set<br>the certifical | te of the device | oning.<br>e available, you | can scan the QR | code or enter it n | ow. |
|       |                            |                                |                  | No camera f                | found!          |                    |     |
|       |                            |                                | <u></u>          |                            |                 |                    |     |
|       |                            | H.                             | •                | ų                          | 1               | ł                  |     |
|       |                            |                                |                  |                            |                 |                    |     |
|       |                            |                                |                  |                            |                 |                    |     |

# 5. Parámetros generales

## Configuración general

Objetos de comunicación involucrados:

| " <general> Latido"</general>              | 1 Bit | CRT |
|--------------------------------------------|-------|-----|
| " <general> Evento de encendido"</general> | 1 Bit | CRT |
| " <general> Limpieza"</general>            | 1 Bit | CW  |

| PARÁMETRO KNX                                          | CONFIGURACIÓN   |
|--------------------------------------------------------|-----------------|
| Retraso en el envío de telegra-<br>mas en el encendido | 5 ÷ 15 segundos |

A través de este parámetro es posible establecer el retardo de transmisión de telegramas después del encendido seleccionando el tiempo más allá del cual el dispositivo está autorizado para enviar telegramas. En sistemas de gran tamaño, tras un corte de energía o un apagón, este retardo evita generar un tráfico excesivo en el bus, provocando un rendimiento lento o un fallo de la transmisión.

Si hay varios dispositivos que requieren el envío de telegramas en el bus después de un reinicio, estos retardos deben programarse para evitar la congestión del tráfico durante la fase de inicialización.

La detección de entradas y los valores de los objetos se actualizan al final del tiempo de retardo de transmisión

Al final de la programación de ETS, el dispositivo se comporta como lo hizo después de encenderlo.

| Latido                          | ninguna acción |
|---------------------------------|----------------|
| (Confirmación Periódica de Fun- | periódico      |
| cionamiento)                    | a petición     |

El parámetro le permite notificar a un sistema de control o supervisión jerárquicamente superior de su existencia /actividad en línea correcta. La notificación puede tener lugar de forma espontánea (periódicamente - valor de período configurable) o después de una consulta (previa solicitud). Se puede establecer el valor del telegrama de notificación de 1 bit.

| Valor del telegrama                                                                                                    | deshabilitado / habilitado |  |
|----------------------------------------------------------------------------------------------------|----------------------------|--|
| Define el valor del telegrama de notificación de 1 bit. El valor alternad no está disponible para la configuración "bajo demanda". |                            |  |
| Período - unidad de tiempo                                                                                                    | segundos / minutos / horas |  |

Define la unidad de medida del intervalo de tiempo de notificación. Este parámetro no está disponible para la configuración "a petición".

| Período - valor del tiempo                                             | 1 255       |  |  |  |
|------------------------------------------------------------------------|-------------|--|--|--|
| Define el tiempo del intervalo de notificación. Este parámetro no está |             |  |  |  |
| disponible para la configuración "bajo                                 | o demanda". |  |  |  |

Habilitar objeto de limpieza deshabilitado / habilitado

Esta función se utiliza para permitir la limpieza del dispositivo sin enviar mandos no deseados y se puede activar para la barra deslizante (si está presente) o tanto para los pulsadores como para el deslizador. Al habilitar este parámetro, se muestra un objeto de comunicación de 1 bit; cuando el dispositivo recibe un valor en ese objeto (0 o 1 establecido por parámetro), la función se activa. El dispositivo vuelve a las condiciones normales de funcionamiento después de un tiempo configurable o cuando recibe un telegrama sobre este objeto con un valor de bit opuesto al anterior.

| Función de temperatura | deshabilitado<br>Sonda de temperatura<br>termostato<br>panel de control |
|------------------------|-------------------------------------------------------------------------|
|------------------------|-------------------------------------------------------------------------|

Función de temperatura deshabilitada: no hay función de temperatura activa Sonda de temperatura: el dispositivo se puede utilizar para medir la temperatura con su sonda interna, mezclarla con los valores provenientes del bus KNX, encender y apagar otros equipos utilizando objetos de 1 bit. Termostato: Al seleccionar esta opción, se habilita un termostato completo. Panel de control: al seleccionar esta opción, el dispositivo se puede utilizar para administrar el parámetro básico de otro termostato o controlador de sala (consulte: "Panel de control") Objeto de alarma de temperatura deshabilitado / habilitado Al configurar este parámetro, se muestra un objeto de comunicación de 1 bit que se utiliza para señalar un mal funcionamiento relacionado con la sonda de temperatura. Sensor de humedad deshabilitado / habilitado Las versiones HO04A01KNX, MO04A01KNX-X y MO04L02KNX-X incluyen un sensor de humedad para realizar mediciones de humedad ambiental con una tolerancia de ±2% entre 0% y 90% HR. Es posible establecer 2 límites diferentes de humedad relativa y enviar mandos de 1 bit de ENCENDIDO y APAGADO al traspasar ambos límites de abajo hacia arriba y viceversa. Estos objetos de 1 bit y todos los mandos se pueden habilitar y deshabilitar en tiempo de ejecución utilizando un objeto de comunicación de 1 bit. Utilizar el sensor de CO2 sí / no Habilite el módulo de CO2 (consulte "Sensor de CO2 / VOC"); el valor medido de CO2 debe ser enviado por un sensor KNX. Para los dispositivos TO04A01 HO04A01 y TO04L02, el CO2 es una función lógica que se refiere a un sensor externo knx. En los modelos MO04A01 y MO04L02 el sensor está integrado. Utilizar el sensor de VOC (sensor sí / no KNX) Habilitar el módulo de VOC (consulte "Sensor de CO2 / VOC"); el valor medido de VOC debe ser enviado por un sensor KNX. **Utilizar Virtual Holder** sí / no

Al configurar este parámetro, es posible habilitar un "bolsillo virtual", es decir, una función lógica que reconoce automáticamente la presencia de una persona en una habitación. Esta función se puede utilizar en hoteles o instalaciones similares y requiere conexión a otros dispositivos (consulte "Bolsillo Virtual").

## Configuración de pulsadores

El termostato se puede configurar en la parte inferior con el número de 36 combinaciones.

El multisensor tiene una configuración fija.

El teclado se puede configurar tanto en el lado superior como en el inferior con una combinación de pulsadores de hasta 72 (36 para cada lado).

| PA                     | RÁME             | TRO    | KNX                         | СО           | NFIGURA              | CIÓN                        |
|------------------------|------------------|--------|-----------------------------|--------------|----------------------|-----------------------------|
| Número                 | de zon           | as     |                             | 2,3,4        |                      |                             |
| Para terr<br>a configu | nostato<br>ırar. | y tecl | ado Define                  | el número de | e pulsadore          | s mecánicos                 |
| (1                     | (2)              | (6)    | (5)                         |              |                      |                             |
| (3)                    | ( <u>4</u> )     | (8)    | $\langle \tilde{j} \rangle$ |              |                      |                             |
| Ð                      | (12)             | (16)   | (15)                        | (3)          | (4) (8)              | $\langle \tilde{U} \rangle$ |
| (ē)                    | (10)             | (14)   | (13)                        | $_{\odot}$   | $(\bar{2})(\bar{6})$ | (5)                         |

# eelectror

- Configuración del interruptor: Configuración del termostato: · lado superior e inferior lado inferior
- 1 función 1 pulsador
- 2 funciones 2 pulsadores lesdes
- ternos / internos
- 1 función 1 pulsador
- · 2 funciones 2 pulsadores externos / internos

# Pantalla

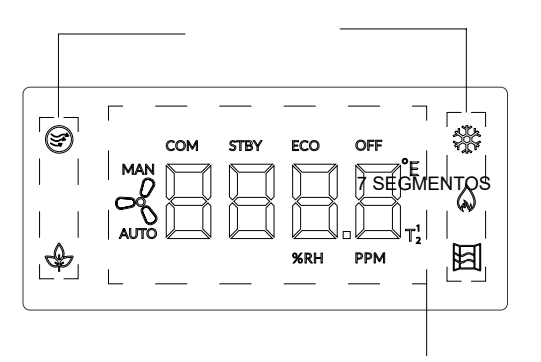

La pantalla tiene 7 segmentos y 4 LED descritos en la siguiente pestaña:

# 7 SEGMENTOS:

| PARÁMETRO KNX                              | CONFIGURACIÓN                                                                                                    |
|--------------------------------------------|----------------------------------------------------------------------------------------------------|
| Pantalla de segmentos utiliza-<br>da para: | temperatura 1<br>termostato - punto de ajuste 1<br>temperatura 2<br>termostato - punto de ajuste 2<br>humedad<br>CO <sub>2</sub><br>VOC<br>BUS - valor |
| temperatura (1,2): la pantalla mue         | estra la temperatura del termostato                                                                                                    |

## termostato (1,2) - punto de ajuste:

 relativo : la pantalla muestra el cambio del punto de ajuste <sup>[1]</sup> absoluto : la pantalla muestra el punto de ajuste<sup>[1]</sup> humedad: la pantalla muestra la humedad [2] CO2: la pantalla muestra la medición de CO2 [3]

VOC: la pantalla muestra la medición de VOC (sensor KNX)<sup>[4]</sup>

[1] los valores están en °C o °F

[2] los valores están en % - solo para HO04A01KNX, MO04A01KNX, MO04L02KNX

[3] los valores están en ppm

[4] los valores están en ppb

BUS - valor: la pantalla muestra un valor enviado al BUS en el objeto "<Pantalla>Valor" (es decir, un número de habitación).

Para cada parámetro es posible establecer una duración de visualización de 1 segundo a 1 minuto.

| Iconos de HVAC cuando la pro-<br>tección | todo APAGADO (OFF) / todo EN-<br>CENDIDO (ON) |
|------------------------------------------|-----------------------------------------------|
| Define el estado de los iconos de H      | IVAC cuando el dispositivo está en            |
| la protección del edificio.              |                                               |

| Unidad de medida después de<br>la descarga                                        | °C / °F                    |  |
|-----------------------------------------------------------------------------------|----------------------------|--|
| Define la unidad de medida de la temperatura tras la descarga de la aplicación.   |                            |  |
| Habilitar objeto °C / °F                                                          | deshabilitado / habilitado |  |
| Permite que el objeto de 1 bit <pantalla> "Unidad" cambie la unidad de</pantalla> |                            |  |

°C a °F y viceversa (establecido por parámetro).

#### PARÁMETRO KNX **CONFIGURACIÓN** ninguno valor del bus temperatura Calidad de LED 🖃 humedad CO2 VOC

## ninguno: ninguna función asociada

valor del bus: habilita el CO "<Calidad del LED>Off / On" y "<Calidad del LED>Color" para enviar el telegrama de activación y establecer el color del LED.

Para los indicadores de temperatura, humedad, CO<sub>2</sub> y VOC, se establecen límites con el color correspondiente a valores por debajo o por encima del límite.

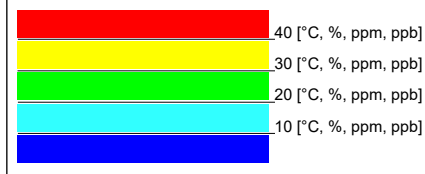

| PARÁMETRO KNX                                                                                                    | CONFIGURACIÓN                                      |  |
|----------------------------------------------------------------------------------------------------|----------------------------------------------------|--|
| Hoja LED 👙                                                                                                    | ninguno<br>valor del bus<br>hoja (gestión interna) |  |
| <ul> <li>ninguno: ninguna función asociada</li> <li>valor del bus: habilita el CO "<hoja del="" led="">Off / On" para enviar el elegrama de activación.</hoja></li> <li>Hoja (gestión interna): para esta visualización se debe configurar el ermostato de referencia (temperatura) y marcar la característica que se desea permitir.</li> </ul> |                                                    |  |
| Diferencia de temperatura permitida [* 0,1 °C]: Define la diferencia<br>de temperatura máxima para el ajuste del punto de ajuste; si el valor<br>del ajuste del punto de ajuste es > de este valor, el LED está apagado<br>$\gamma$ el LED está encendido cuando el valor es ≤ del ajuste del punto de<br>ajuste.                                |                                                    |  |

Velocidad del ventilador 1 no permitida: el LED está apagado cuando la velocidad real corresponde a la velocidad del ventilador 1.

Permitir velocidad del ventilador 1: el LED está encendido cuando la velocidad real corresponde a la velocidad del ventilador 1.

Velocidad del ventilador 2 no permitida: el LED está apagado cuando la velocidad real corresponde a la velocidad del ventilador 2.

Permitir velocidad del ventilador 2: el LED está encendido Cuando la velocidad real corresponde a la velocidad del ventilador 2.

Velocidad del ventilador 3 no permitida: el LED está apagado cuando la velocidad real corresponde a la velocidad del ventilador 3.

Permitir velocidad del ventilador 3: el LED está encendido solo cuando la velocidad real corresponde a la velocidad del ventilador 3.

Ventilación no permitida: el LED está encendido cuando la velocidad real es ≤ de la velocidad automática

Permitir ventilación: el comportamiento del LED considera el valor de la velocidad permitida.

# Ledes:

No considere el modo manual: el LED considerará solo la velocidad y la ventilación permitidas.

Considere el modo manual: el LED también está encendido cuando el dispositivo está en modo manual y la velocidad real es  $\leq$  de la velocidad automática.

| PARÁMETRO KNX          | CONFIGURACIÓN                                              |
|------------------------|------------------------------------------------------------|
| Enfriamiento por LED 🞇 | ninguno<br>valor del bus<br>Enfriamiento (gestión interna) |

ninguno: ninguna función asociada

valor del bus: habilita el CO "<Refrigeración por LED>Off / On" para enviar el telegrama de activación.

**refrigeración (gestión interna):** para esta visualización se tiene que configurar el termostato de referencia (temperatura). El LED está encendido cuando el termostato está en refrigeración y parpadea cuando la válvula está abierta.

| PARÁMETRO KNX         | CONFIGURACIÓN                                             |
|-----------------------|-----------------------------------------------------------|
| Calefacción por LED 🛕 | ninguno<br>valor del bus<br>calefacción (gestión interna) |

ninguno: ninguna función asociada

valor del bus: habilita el CO "<Calefacción por LED>Off / On" para enviar el telegrama de activación.

calefacción (gestión interna): para esta visualización se tiene que ajustar el termostato de referencia (temperatura). El LED está encendido cuando el termostato está en calefacción y parpadea cuando la válvula está abierta.

| PARÁMETRO KNX | CONFIGURACIÓN                                         |
|---------------|-------------------------------------------------------|
| Ventana LED 🔄 | ninguno<br>valor del bus<br>ventana (gestión interna) |

ninguno: ninguna función asociada

valor del bus: habilita el CO "<Ventana LED>Off / On" para enviar el telegrama de activación.

**ventana (gestión interna):** El LED se enciende cuando el dispositivo entra en el modo de protección del edificio después de un minuto de recibir el telegrama correspondiente al estado "ventana abierta".

## Panel frontal

| PARÁMETRO KNX                                                                                                    | CONFIGURACIÓN |  |
|----------------------------------------------------------------------------------------------------|---------------|--|
| Luminosidad global                                                                                                    | 0 % a 100%    |  |
| Estos parámetros afectan la luminosidad de los LED frontales; al a tuar sobre este valor, la luminosidad de los LED cambia para el e tado ENCENDIDO o APAGADO. Este valor puede ser sobrescrito e tiempo de ejecución por el objeto : " <general> Luminosidad Global"</general> |               |  |
| Luminosidad en modo APA-<br>GADO                                                                                                    | 0 % a 100%    |  |
| Define la luminosidad de los LED cuando están APAGADOS.<br>Este valor puede ser sobrescrito en tiempo de ejecución por el objeto<br>: " <general> Ledes / RGB-Luminosidad APAGADO".</general>                                                                                   |               |  |
| Luminosidad en modo EN-<br>CENDIDO                                                                                                    | 0 % a 100%    |  |
| Define la luminosidad de los LED cuando están ENCENDIDOS.<br>Este valor puede ser sobrescrito en tiempo de ejecución por el objeto<br>: " <general> Ledes / RGB-Luminosidad ENCENDIDO".</general>                                                                               |               |  |
| Luminosidad de la pantalla                                                                                                    | 0 % a 100%    |  |

| Define la luminosidad de la pantalla del segmento.<br>Este valor puede ser sobrescrito en tiempo de ejecución por el objeto<br>: " <general> Luminosidad de la pantalla".</general>                                                                                                   |  |  |
|----------------------------------------------------------------------------------------------------|--|--|
| Habilitar objetos de lumino-<br>sidad deshabilitado / habilitado                                                                                                    |  |  |
| Este parámetro habilita / deshabilita los objetos:<br>• " <general> Luminosidad global";<br/>• "<general> Ledes / RGB-Luminosidad APAGADO".<br/>• "<general> Ledes / RGB-Luminosidad ENCENDIDO".<br/>• "<general> Luminosidad de la pantalla"</general></general></general></general> |  |  |

| •              | -                              |
|----------------|--------------------------------|
| Modo económico | no apagar nunca, de 1 a 15 min |

Cuando esta opción está habilitada, el dispositivo entra en modo económico después de un tiempo configurable. Es posible configurar un comportamiento para cada LED del panel frontal cuando entra en modo Económico. Cuando el dispositivo entra en el modo Económico, el dispositivo se activa al tocar Deslizador(si está presente) o un pulsador. También hay un parámetro para ejecutar un Mando en el primer gesto de la barra (Deslizador- enviar Mando en la primera acción).

# 6. Pulsadores

## **Pulsadores especiales**

Objetos de comunicación involucrados:

| " <pulsador -="" especial="" x=""> Habilitar objeto"</pulsador> | 1 Bit | CW |
|-----------------------------------------------------------------|-------|----|
|-----------------------------------------------------------------|-------|----|

La página "Pulsadores especiales" solo es visible si se selecciona "termostato" o "panel de control" para el parámetro "Función de temperatura" en la página "Configuración general". Cuando un botón se configura como un "Pulsador especial" no hay objetos de comunicación asociados con él; el pulsador se asigna a una función que cambia el comportamiento del termostato, termostato / humidistato o panel de control.

Las funciones asociadas son:

| Velocidad de fancoil                           | modifica las velocidades de la bo-<br>bina del ventilador                                                                                         |  |
|------------------------------------------------|----------------------------------------------------------------------------------------------------|--|
| Calefacción-refrigeración                      | establecer tipo de regulación en<br>calefacción o refrigeración                                                                                   |  |
| HVAC                                           | Modo HVAC – confort – espera –<br>economía – protección del edificio                                                                              |  |
| Punto de ajuste                                | aumentar / disminuir                                                                                                    |  |
| Termostato encendido / apagado                 | afecta al estado de encendido /<br>apagado del termostato                                                                                         |  |
| Control HVAC (solo para ter-<br>mostato)       | sigue el modo de control DPT_<br>HVAC (20.105)                                                                                                    |  |
| Velocidad del fancoil: termos-<br>tato apagado | <ul> <li>modifica las velocidades de la bo-<br/>bina del ventilador y afecta al es-<br/>tado de encendido / apagado del<br/>termostato</li> </ul> |  |
| Conversión °C / °F (solo para termostato)      | cambia la unidad de medida                                                                                                    |  |
| Mando a distancia HVAC (solo para termostato)  | sigue el mando a distancia DPT_<br>HVAC (20.105)                                                                                                  |  |
| Mostrar medida (solo para ter-<br>mostato)     | selecciona qué medida visualizar<br>a partir de T1, T2, humedad, CO2<br>y VOC                                                                     |  |
| Seleccionar termostato (solo para termostato)  | selecciona un termostato para<br>mostrar                                                                                                    |  |

Una vez habilitado un pulsador especial en "Parámetro general",

se puede nombrar y asociar a una de las funciones disponibles. Cada pulsador tiene un objeto de comunicación para habilitarlo y definir el estado después de la descarga de la aplicación.

Veelectron

| PARÁMETRO KNX                                                                                                    | CONFIGURACIÓN                                                                                     |  |
|----------------------------------------------------------------------------------------------------|---------------------------------------------------------------------------------------------------|--|
| Acondicionamiento                                                                                                    | función de temperatura 1<br>función de temperatura 2<br>última función de temperatura visualizada |  |
| Este parámetro define la temperatura (termostato) sobre la que se ejecuta la acción.                                                                                  |                                                                                                   |  |
| Habilitar objeto                                                                                                    | deshabilitado / habilitado                                                                        |  |
| Este parámetro habilita el objeto " <pulsador -="" especial="" x=""> Habilitar objeto" del pulsador especial relativo.</pulsador>                                     |                                                                                                   |  |
| Estado inicial para habi-<br>litar                                                                                                    | deshabilitado / habilitado                                                                        |  |
| Este parámetro define si se debe habilitar el objeto " <pulsador es-<br="">pecial - x&gt; Habilitar objeto" después de la descarga de la aplicación.</pulsador>       |                                                                                                   |  |
| Telegrama de activación<br>para habilitar                                                                                                    | telegrama "0" / telegrama "1"                                                                     |  |
| Cuando se recibe un telegrama ("0" o "1") en el objeto de comunica-<br>ción " <pulsador -="" especial="" x="">Habilitar objeto", el dispositivo habilita o</pulsador> |                                                                                                   |  |

deshabilita el pulsador especial. Para cada función hay una lista de verificación de valores para mostrar y enviar como un Mando a través del pulsador.

También es posible establecer el orden de los valores al pulsar y cambiar el valor en la primera pulsación habilitando los parámetros relativos.

## Velocidad de fancoil

valores disponibles:

- Automático
- Velocidad 0
- Velocidad 1
- Velocidad 1
- Velocidad 3

Además de los parámetros comunes a los demás pulsadores tenemos los siguientes parámetros:

| PARÁMETRO KNX                                                                                                    | CONFIGURACIÓN        |  |
|----------------------------------------------------------------------------------------------------|----------------------|--|
| Comportamiento al pulsar                                                                                                    | disminuir / aumentar |  |
| Este parámetro define si la pulsación del pulsador en el dispositivo disminuye o aumenta un valor.                                                                                                    |                      |  |
| Cambiar valor en la primera<br>pulsación                                                                                                    | no / sí              |  |
| Al hacer clic en "sí", el pulsador cambia el valor en la primera pulsa-<br>ción.<br>Al hacer clic en "no", el pulsador no realiza ninguna acción en la pri-                                                             |                      |  |
| mera pulsación, sino que visualiza el icono del fancoil y el texto cuan-<br>do el parámetro "Visualizar texto temporal" está en sí o visualiza el<br>icono del fancoil cuando "Visualizar texto temporal" está en "no". |                      |  |

#### Punto de ajuste

| PARÁMETRO KNX                                                                                            | CONFIGURACIÓN                     |  |
|----------------------------------------------------------------------------------------------------|-----------------------------------|--|
| Visualización del punto de<br>ajuste                                                                     | relativo / absoluto               |  |
| Define el tipo de valor a mostrar.                                                                       |                                   |  |
| <b>Relativo:</b> muestra el valor de diferencia desde el punto de ajuste base.                           |                                   |  |
| <b>Absoluto:</b> muestra el punto de ajuste real (punto de ajuste base más ajuste).                      |                                   |  |
| Rango de aumento                                                                                         | - / + 1°C / + 30°C                |  |
| Define el rango de temperatura en el que puede funcionar el dispo-<br>sitivo                             |                                   |  |
| Etapa de aumento [°C]                                                                                    | 0,1 / 0,2 / 0,5 / 1,0             |  |
| Corresponde al valor de aumento de temperatura en cada pulsación del pulsador.                           |                                   |  |
| Intervalo de envío de mandos<br>en pulsación larga [ms]                                                  | n <b>dos</b> nada, 250, 500, 1000 |  |
| Define el intervalo de tiempo en ms después del cual se cambia el valor manteniendo pulsado el pulsador. |                                   |  |

#### Mando a distancia HVAC

Objetos de comunicación involucrados:

| " <pulsador especial=""> Retroalimentación de control<br/>HVAC"</pulsador> | 1 byte | CW  |
|----------------------------------------------------------------------------|--------|-----|
| " <pulsador especial=""> Mando de control HVAC"</pulsador>                 | 1 byte | CRT |

| PARÁMETRO KNX     | CONFIGURACIÓN                                                                      |
|-------------------|------------------------------------------------------------------------------------|
| Termostato remoto | independiente<br>termostato remoto 1<br>termostato remoto 2<br>termostato remoto 3 |

Con este parámetro se puede seleccionar el termostato que desea verificar. Si dos pulsadores actúan en el mismo termostato, deben tener las mismas direcciones de grupo en los objetos de comunicación para realizar acciones sinérgicas.

#### Deslizador

El **deslizador** consiste en una **barra capacitiva** con función de deslizamiento para la implementación de funciones KNX programables. También dispone de una barra de ledes RGB de libre configuración para mostrar estados u otras magnitudes disponibles en el bus KNX.

Para:
 SO08L02KNX: Teclado Lite de 8 Pulsadores | 16 canales - RGB
 TO04L02KNX: Termostato Lite 4 Pulsadores | 8 canales - RGB
 MO04L02KNX-X: MultiSensor Lite de 4 Pulsadores | 4 canales - RGB
 Ia barra deslizante no está disponible.

En general, se pueden establecer parámetros como la sensibilidad de la barra y la velocidad del gesto y habilitar todas las funciones gestionadas.

La sensibilidad define la precisión de la detección de presencia, mientras que la velocidad del gesto define la velocidad del gesto a ejecutar.

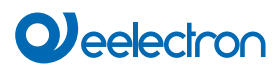

0

Se recomienda utilizar los parámetros predeterminados "normal" para la sensibilidad y la velocidad gestual.

## La barra táctil puede ejecutar las siguientes acciones:

| den den | Deslizamiento lento (de derecha a izquierda o de izquier-<br>da a derecha)<br>→ es decir, atenuación, temperatura, punto de ajuste,<br>color. |
|---------|----------------------------------------------------------------------------------------------------|
|         | Deslizamiento rápido (de derecha a izquierda o de iz-<br>quierda a derecha)<br>→ es decir, escenarios (Bienvenida,)                           |
| ſŀ      | Pulsa a la Izquierda o Derecha<br>→ es decir, escenarios (Bienvenida,)                                                                        |
| R       | Pulsa dos veces a la Izquierda o Derecha<br>→ es decir, escenarios (Bienvenida,)                                                              |
|         | Presión larga L (izq), R (der) (se desactivará el desliza-<br>miento lento)<br>→es decir, escenarios (Bienvenida,)                            |

# LENTO

En Parámetros generales es posible establecer la configuración y la media del algoritmo para esta función.

| PARÁMETRO KNX | CONFIGURACIÓN                                 |
|---------------|-----------------------------------------------|
|               | se prefiere la resolución a la pre-<br>cisión |
| Configuración | normal se prefiere la precisión a la reso-    |
|               | lución                                        |

se **prefiere la resolución a la precisión:** el área de relevancia del gesto se divide en un mayor número de zonas. Cada zona identifica un valor leído por el dispositivo, por lo que la precisión del valor es menor.

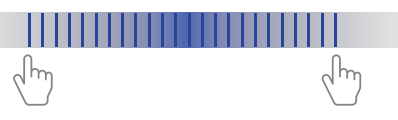

normal: parámetro predeterminado para el número de zonas y la definición.

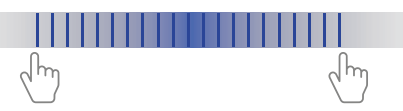

se **prefiere la precisión a la resolución:** el área de relevancia del gesto se divide en un número menor de zonas. Cada zona identifica un valor leído por el dispositivo, por lo que la precisión del valor es mayor.

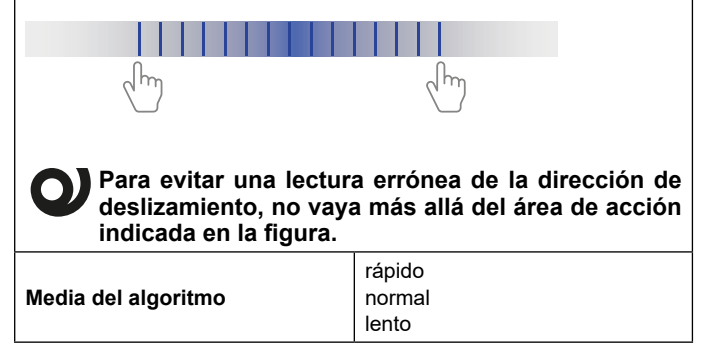

Este parámetro pretende corregir las imprecisiones del gesto físico sobre la barra definiendo la velocidad de lectura de los valores en relación con el gesto. En el modo "rápido", los valores se leen más rápido en el modo "lento", más lentamente.

Normal es el parámetro predeterminado recomendado.

| PARÁMETRO KNX | CONFIGURACIÓN                                                     |
|---------------|-------------------------------------------------------------------|
| Función       | múltiples % valores<br>punto de ajuste<br>color<br>valor de mando |

**múltiples valores %:** con esta función se gestionan todos los valores %, es decir, luces, obturadores, velocidad del fancoil. La barra realiza el valor de aumento / disminución después de presionar un pulsador configurado que está asociado con una función específica.

**punto de ajuste:** esta función controla el aumento del valor en función de una temperatura de referencia (T1, T2, última temperatura visualizada).

**color:** esta función gestiona el color de las luces enviando un valor 0-13 (para el índice), un valor RGB o un valor % (R+G+B) a los objetos:

- "<Deslizador-Lento> Índice 0 -13"
- "<Deslizador-Lento> RGB 3 Bytes"
- "<Deslizador-Lento> Rojo 0 100%"
- "<Deslizador-Lento> Verde 0 100%"

"<Deslizador-Lento> Azul - 0 - 100%"

valor de mando: con esta función la barra ejecuta un Mando genérico enviando un valor dependiendo del tipo de DPT establecido.

Objetos de comunicación involucrados:

"<Deslizador-Lento> Deslizador- x"

1 byte CRT

| Múltiples valores de %                                                                                    |                                                    |  |
|----------------------------------------------------------------------------------------------------|----------------------------------------------------|--|
| Aumentar dirección                                                                                        | de izquierda a derecha<br>de derecha a izquierda   |  |
| Define la dirección a seguir para aumentar el porcentaje.                                                 |                                                    |  |
| Pulsador principal (0=último<br>uso)                                                                      | 0 8 para el termostato<br>0 16 para el interruptor |  |
| Con este parámetro es posible definir un pulsador de retorno principal después de un tiempo configurable. |                                                    |  |
| Tiempo de desactivación auto-<br>mática                                                                   | 10,20,30 s 1 min                                   |  |
| Define el tiempo después del cual la barra ejecutará el Mando % en el pulsador principal.                 |                                                    |  |
| Deslizador- x                                                                                             |                                                    |  |
| Es posible establecer un valor de aumento mínimo y máximo.                                                |                                                    |  |

Objetos de comunicación involucrados:

| " <deslizador-lento> Tx absoluto"</deslizador-lento> | 2 bytes | CRT |
|------------------------------------------------------|---------|-----|
| " <deslizador-lento> Tx relativo"</deslizador-lento> | 2 bytes | CRT |

| Punto de ajuste                                                                      |                                                                  |  |
|--------------------------------------------------------------------------------------|------------------------------------------------------------------|--|
| Aumentar la dirección                                                                | de izquierda a derecha<br>de derecha a izquierda                 |  |
| Define la dirección a seguir para aumentar la temperatura.                           |                                                                  |  |
| Temperatura de referencia                                                            | temperatura 1<br>temperatura 2<br>última temperatura visualizada |  |
| Este parámetro define la temperatura (termostato) sobre la que se ejecuta la acción. |                                                                  |  |

| Visualización del punto de ajus-<br>te                                                                                                    | relativo / absoluto |  |
|----------------------------------------------------------------------------------------------------|---------------------|--|
| Define el tipo de valor a mostrar.                                                                                                    |                     |  |
| <b>Relativo:</b> se recalcula el ajuste del usuario, siempre teniendo en cuenta los límites establecidos en el termostato.                            |                     |  |
| <b>Absoluto:</b> se recalculan los límites de temperatura que se pueden establecer en el termostato, restableciendo también la variación del usuario. |                     |  |
| Delta mínimo [°C]                                                                                                    |                     |  |
| Define el valor mínimo de $\Delta T$ cuando se ejecuta el deslizamiento.                                                                              |                     |  |
| Delta máximo [°C]                                                                                                    |                     |  |
| Define el valor máximo de $\Delta T$ cuando se ejecuta el deslizamiento.                                                                              |                     |  |

Objetos de comunicación involucrados:

| " <deslizador- lento=""> Índice"</deslizador-> | 1 Byte  | CRT |
|------------------------------------------------|---------|-----|
| " <deslizador- lento=""> RGB"</deslizador->    | 3 Bytes | CRT |
| " <deslizador- lento=""> Rojo"</deslizador->   | 1 Byte  | CRT |
| " <deslizador- lento=""> Verde"</deslizador->  | 1 Byte  | CRT |
| " <deslizador- lento=""> Azul"</deslizador->   | 1 Byte  | CRT |

| Color                                                                                                    |                                                  |  |
|----------------------------------------------------------------------------------------------------|--------------------------------------------------|--|
| Aumentar la dirección                                                                                                    | de izquierda a derecha<br>de derecha a izquierda |  |
| Define la dirección a seguir para ca                                                                                                    | mbiar el orden de los colores.                   |  |
| Enviar índice                                                                                                    | no / sí                                          |  |
| Este parámetro habilita el objeto " <deslizador-lento>Índice" que en-<br/>vía un valor de 0 a 13 correspondiente al valor RGB.</deslizador-lento>                                             |                                                  |  |
| Enviar RGB                                                                                                    | 10,20,30 s 1 min                                 |  |
| Este parámetro habilita el objeto " <deslizador-lento>RGB" que envía un valor RGB.</deslizador-lento>                                                                                         |                                                  |  |
| Enviar R+G+B                                                                                                    |                                                  |  |
| Este parámetro habilita los objetos<br>• " <deslizador-lento> Rojo"<br/>• "<deslizador-lento> Verde"<br/>• "<deslizador-lento> Azul"</deslizador-lento></deslizador-lento></deslizador-lento> |                                                  |  |

que envían un valor de 0 a 100 correspondiente al % de color.

Objetos de comunicación involucrados:

| " <deslizador- lento=""> Mando"</deslizador->        | 1 Byte<br>2 Bytes | CRT |
|------------------------------------------------------|-------------------|-----|
| " <deslizador- lento=""> Valor mínimo"</deslizador-> | 1 Byte            | CW  |
| " <deslizador- lento=""> Valor máximo"</deslizador-> | 1 Byte            | CW  |

| Valor de mando                                                                                                    |                                                  |  |
|----------------------------------------------------------------------------------------------------|--------------------------------------------------|--|
| Aumentar la dirección                                                                                                   | de izquierda a derecha<br>de derecha a izquierda |  |
| Define la dirección a seguir para aumentar el valor.                                                                    |                                                  |  |
| Tipo DPT                                                                                                    | valor 0-255<br>valor 0-100%<br>2 bytes flotantes |  |
| Define el tipo de DPT para el objeto de mando, que puede ser:<br>• valor 0-255<br>• valor 0-100%<br>• 2 bytes flotantes |                                                  |  |
| Valor mínimo tras la descarga                                                                                           | 0255<br>0100%<br>-671088670760                   |  |

Define el valor mínimo del intervalo de funcionamiento en función del DPT.

|                               | 0255          |
|-------------------------------|---------------|
| Valor mínimo tras la descarga | 0100%         |
|                               | -671088670760 |

Define el valor máximo del intervalo de funcionamiento en función del DPT.

# DESLIZAMIENTO RÁPIDO (R,L / L,R)

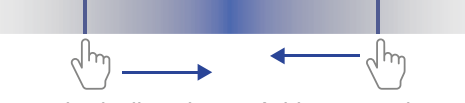

El gesto de deslizamiento rápido se puede asociar con funciones básicas y especiales.

Las funciones básicas disponibles son:

- nada (inactivo y, por lo tanto, ignorado incluso si está conectado y recibe señales);
- simple\*
- escena;
- · secuencias de mandos;
- secuencias de mandos (1 bit);
- · Configuración colores RGB;
- MUR / DND (limpiar la habitación /no molestar);
- Bucle entre valores (1 Byte).

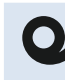

Para evitar una lectura errónea de la dirección de deslizamiento, no vaya más allá del área de acción indicada en la figura

Objetos de comunicación involucrados en cada función:

## Simple

| " <deslizador- x=""> Acción"</deslizador->   | 1 bit / 1 byte | RWCT / CRT |
|----------------------------------------------|----------------|------------|
| " <deslizador- x=""> Objeto x"</deslizador-> | 1 Bit          | ECA        |

## Escena

| " <deslizador- x=""> Recuperar escena"</deslizador-> | 1 Byte | CRT |
|------------------------------------------------------|--------|-----|
|------------------------------------------------------|--------|-----|

## Secuencias de mandos

| " <deslizador- x=""> Mando de secuencia A 0-255 - Al-<br/>ternado"</deslizador->             | 1 Byte | CRT |
|----------------------------------------------------------------------------------------------|--------|-----|
| " <deslizador- x=""> Mando de secuencia A 0-100% -<br/>Alternado"</deslizador->              | 1 Byte | CRT |
| " <deslizador- x=""> Secuencia Mando A Modo HVAC<br/>- Alternado"</deslizador->              | 1 Byte | CRT |
| " <deslizador- x=""> Mando de secuencia A Apagado /<br/>Encendido - Alternado"</deslizador-> | 1 Bit  | CRT |
| " <deslizador- x=""> Mando de secuencia B 0-255 - Al-<br/>ternado"</deslizador->             | 1 Byte | CRT |
| " <deslizador- x=""> Mando de secuencia B 0-100% -<br/>Alternado"</deslizador->              | 1 Byte | CRT |
| " <deslizador- x=""> Mando de secuencia B Modo<br/>HVAC - Alternado"</deslizador->           | 1 Byte | CRT |

# 

| " <deslizador- x=""> Mando de secuencia B Apagado /<br/>Encendido - Alternado"</deslizador-> | 1 Bit  | CRT |
|----------------------------------------------------------------------------------------------|--------|-----|
| " <deslizador- x=""> Mando de secuencia C 0-255 - Al-<br/>ternado"</deslizador->             | 1 Byte | CRT |
| " <deslizador- x=""> Mando de secuencia C 0-100% -<br/>Alternado"</deslizador->              | 1 Byte | CRT |
| " <deslizador- x=""> Mando de secuencia C Modo<br/>HVAC - Alternado"</deslizador->           | 1 Byte | CRT |
| " <deslizador- x=""> Mando de secuencia C Apagado /<br/>Encendido - Alternado"</deslizador-> | 1 Bit  | CRT |

## Secuencias de mandos (1 bit)

| " <deslizador- x=""> Objeto A"</deslizador-> | 1 Bit | CRT |
|----------------------------------------------|-------|-----|
| " <deslizador- x=""> Objeto B"</deslizador-> | 1 Bit | CRT |
| " <deslizador- x=""> Objeto C"</deslizador-> | 1 Bit | CRT |

## Configuración colores RGB

| " <deslizador- x=""> RGB"</deslizador->   | 3 Bytes | CRT |
|-------------------------------------------|---------|-----|
| " <deslizador- x=""> Rojo"</deslizador->  | 1 Byte  | CRT |
| " <deslizador- x=""> Verde"</deslizador-> | 1 Byte  | CRT |
| " <deslizador- x=""> Azul"</deslizador->  | 1 Byte  | CRT |

#### MUR / DND (limpiar la habitación /no molestar)

| " <deslizador- x=""> Limpiar la habitación"</deslizador-> | 1 Bit   | RWCT |
|-----------------------------------------------------------|---------|------|
| " <deslizador- x=""> No molestar"</deslizador->           | 1 Bit   | RWCT |
| " <deslizador- x=""> Objeto adicional RGB"</deslizador->  | 3 Bytes | CRT  |

#### Bucle entre valores (1 byte)

| " <deslizador- x=""> Salida de valor de bucle"</deslizador->                         | 1 Byte | CRT |
|--------------------------------------------------------------------------------------|--------|-----|
| " <deslizador- x=""> Retroalimentación sobre el va-<br/>lor del bucle"</deslizador-> | 1 Byte | CW  |

Para la descripción de cada función y sus parámetros, consulte el manual del usuario del "<u>Pulsador</u>".

\*para una función simple, consulte "activación al pulsar"

Las funciones especiales disponibles son las mismas que las de los pulsadores especiales,(ver "Pulsadores especiales").

## TOQUE A LA IZQUIERDA, TOQUE A LA DERECHA, TOQUE DOS VECES A LA IZQUIERDA / DERECHA

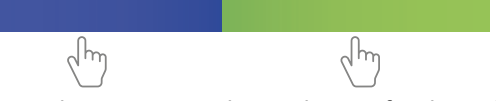

El gesto de tocar se puede asociar con funciones básicas y especiales.

Las funciones básicas disponibles son:

- nada (inactivo y, por lo tanto, ignorado incluso si está conectado y recibe señales);
- simple\*
- · escena;
- · secuencias de mandos (función de alternancia);
- secuencias de mandos (1 bit);
- · Configuración colores RGB;

- MUR / DND (limpiar la habitación /no molestar);
- Bucle entre valores (1 Byte).

Para la descripción de cada función y sus parámetros, consulte el manual del usuario del "<u>Pulsador</u>". \*para una función simple, consulte "activación al pulsar"

Las funciones especiales disponibles son las mismas que las de los pulsadores especiales,(ver "Pulsadores especiales").

## **TOQUE LARGO L,R**

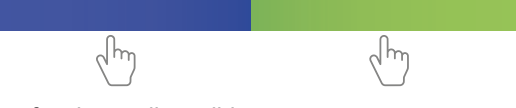

Las funciones disponibles para estos gestos son:

- nada (inactivo y, por lo tanto, ignorado incluso si está conectado y recibe señales);
- simple\*
- · atenuación;
- · persianas y contraventanas;
- escena;
- Configuración colores RGB;

Para la descripción de cada función y sus parámetros, consulte el manual del usuario del "<u>Pulsador</u>". \*para una función simple, consulte "activación al pulsar"

# 7. Ledes

Objetos de comunicación involucrados:

| " <led x=""> Mando"</led>                                 | 1 Bit  | CW |
|-----------------------------------------------------------|--------|----|
| " <led x=""> Mando Parpadeo"</led>                        | 1 Bit  | CW |
| " <led x=""> Cambio de color - APAGADO"</led>             | 1 Bit  | CW |
| " <led x=""> Cambio de color - ENCENDIDO"</led>           | 1 Bit  | CW |
| " <led x=""> Índice de cambio de color - APAGADO"</led>   | 1 Byte | CW |
| " <led x=""> Índice de cambio de color - ENCENDIDO"</led> | 1 Byte | CW |

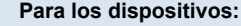

SO08L02KNX: Teclado Lite de 8 Pulsadores | 16 canales - RGB

SO04L02KNX: Teclado Lite de 4 Pulsadores | 8 canales - RGB

**TO04L02KNX:** Termostato Lite de 4 Pulsadores | 8 canales - RGB

MO04L02KNX-X: MultiSensor Lite de 4 Pulsadores | 4 canales - RGB

los ledes son solo de color blanco. El parámetro asociado a una función RGB no está disponible.

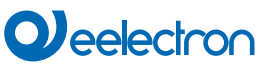

| PARAMETRO KNX                                                                                                    | CONFIGURACION                                                                                                    |  |
|----------------------------------------------------------------------------------------------------|----------------------------------------------------------------------------------------------------|--|
| LED - Configuración                                                                                                    | siempre apagado<br>siempre encendido<br>controlado por bus                                                                                                |  |
| Siempre apagado<br>El LED está siempre apagado<br>Siempre encendido<br>El LED está siempre encendido<br>Controlado por bus<br>El LED se enciende o apaga cuano<br>el estado inicial y el comportamier<br>pueden configurar a través del para                                                                                                    | do se recibe un telegrama del bus;<br>nto del LED (intermitente o fijo) se<br>ámetro.                                                                     |  |
| LED - estado inicial                                                                                                    | apagado / encendido / último                                                                                                    |  |
| Define el estado del LED en el arra                                                                                                    | inque.                                                                                                    |  |
| Color después de la descarga -<br>APAGADO / ENCENDIDO                                                                                                    | rojo, naranja, amarillo, ver-<br>de-amarillo, verde, verde-celes-<br>te, celeste, azul-celeste, azul,<br>azul-magenta, magenta, rojo-ma-<br>genta, blanco |  |
| Define el color del LED RGB después de la descarga de la aplicación para los estados ON y OFF.                                                                                                    |                                                                                                    |  |
| LED fijo / parpadeante                                                                                                    | deshabilitado / habilitado                                                                                                    |  |
| LED fijo y el objeto de 1 bit " <led x="">Mando Parpadeo".<br/>Cuando se recibe un telegrama ("0" o "1") en el objeto de comunica-<br/>ción, el LED está habilitado.</led>                                                                                                    |                                                                                                    |  |
| Cuando el parpadeo del LED está                                                                                                    | 250 ms<br>activado, define el tiempo de par-                                                                                                    |  |
| padeo del LED.                                                                                                    | , , , ,                                                                                                    |  |
| Apaga LED al cabo de un tiem-<br>po                                                                                                    | deshabilitado / habilitado                                                                                                    |  |
| Se utiliza para habilitar un tiempo d<br>establecido en minutos o segundos                                                                                                    | e apagado automático para el LED<br>s por los parámetros relativos.                                                                                       |  |
| Cambio de color                                                                                                    | deshabilitado / habilitado                                                                                                    |  |
| Este parámetro habilita los objetos:<br>" <led x=""> Cambio de color - APAGADO / ENCENDIDO": Objeto de 1<br/>bit para cambiar de color en la rueda. Al enviar el valor "1", el índice<br/>correspondiente al color aumenta, al enviar el valor "0", disminuye.<br/>"<led x=""> Índice de cambio de color - APAGADO / ENCENDIDO": Ob-<br/>jeto de 1 byte para seleccionar el color a mostrar.<br/>Estos objetos pueden estar disponibles de forma individual o simultá-<br/>nea (establecidos por parámetro).</led></led> |                                                                                                    |  |
| <b>8. LED RGB</b><br>Consulte el manual del usuario o                                                                                                    | del <u>"LED-RGBLED"</u> .                                                                                                    |  |

# 9. Función de temperatura 1 / 2

# Consulte el manual del usuario "Termostato y sonda adicional".

## Panel de control

Al habilitar el panel de control, tiene un conjunto de objetos de comunicación que permiten que el dispositivo intercambie datos a través del bus con otro dispositivo de control de temperatura ambiente.

El propósito de este modo es proporcionar una interfaz de botón útil para controlar dispositivos que integran algoritmos de control de temperatura.

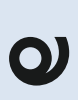

Se recomienda configurar los botones como un "botón especial"; en dispositivos con pantalla LCD (TO04x0xKNX, MO04x0xKNX, HO04A01KNX) permite una visión rápida de la acción realizada.

Objetos de comunicación involucrados:

| " <panel control="" de="" x=""> Feedback Off/On"</panel>                                     | 1 Bit   | CW                       |
|----------------------------------------------------------------------------------------------|---------|--------------------------|
| " <panel control="" de="" x=""> control de apagado/encen-<br/>dido"</panel>                  | 1 Bit   | CRT                      |
| " <panel control="" de="" x=""> Interruptor de apagado/en-<br/>cendido"</panel>              | 1 Bit   | CW                       |
| " <panel control="" de="" x=""> SP Referencia"</panel>                                       | 2 Bytes | CW                       |
| " <panel control="" de="" x=""> punto de ajuste actual"</panel>                              | 2 Bytes | CRT                      |
| " <panel control="" de="" x=""> Aumentar/Disminuir SP"</panel>                               | 1 Bit   | CW                       |
| " <panel control="" de="" x=""> Variación del punto de aju-<br/>ste"</panel>                 | 2 Bytes | CRWT<br>(en in-<br>glés) |
| " <panel control="" de="" x=""> Restablecer variación SP"</panel>                            | 1 Bit   | CW                       |
| " <panel control="" de="" x=""> Retroalimentación: Recupe-<br/>ración/Enfriamiento."</panel> | 1 Bit   | CW                       |
| " <panel control="" de="" x=""> Control/Refrigeración"</panel>                               | 1 Bit   | CRT                      |
| " <panel control="" de="" x=""> Calor/Frío. Alternar"</panel>                                | 1 Bit   | CW                       |
| " <panel control="" de="" x=""> Calor/Frío. Válvula de calor"</panel>                        | 1 Bit   | CW                       |
| " <panel control="" de="" x=""> Calor/Frío. Válvula de frío"</panel>                         | 1 Bit   | CW                       |
| " <panel control="" de="" x=""> Auto/Man Feedback"</panel>                                   | 1 Bit   | CW                       |
| " <panel control="" de="" x=""> Comando automático/ma-<br/>nual"</panel>                     | 1 Bit   | CRT                      |
| " <panel control="" de="" x=""> Interruptor automático /<br/>Hombre"</panel>                 | 1 Bit   | CW                       |
| " <panel control="" de="" x=""> retroalimentación de HVAC"</panel>                           | 1 Byte  | CW                       |
| " <panel control="" de="" x=""> control de HVAC"</panel>                                     | 1 Byte  | CRT                      |
| " <panel control="" de="" x=""> Disminución/incremento de HVAC"</panel>                      | 1 Bit   | CW                       |
| " <panel control="" de="" x=""> FC Off/On Feedback Speed x"</panel>                          | 1 Bit   | CW                       |
| " <panel control="" de="" x=""> Control de velocidad FC Off/<br/>On x"</panel>               | 1 Bit   | CRT                      |
| " <panel control="" de="" x=""> FC apagado/encendido de-<br/>cremental/incremento"</panel>   | 1 Bit   | CW                       |
| " <panel control="" de="" x=""> FC % de retroalimentación"</panel>                           | 1 Byte  | CW                       |
| " <panel control="" de="" x=""> FC % Comando"</panel>                                        | 1 Byte  | CRT                      |
| " <panel control="" de="" x=""> HR % decremento/incre-<br/>mento"</panel>                    | 1 Bit   | CW                       |

| PARÁMETRO KNX                                                                                                    | CONFIGURACIÓN                                                                          |  |
|----------------------------------------------------------------------------------------------------|----------------------------------------------------------------------------------------|--|
| Habilitar la gestión de puntos de aju-<br>ste                                                                                                    | Deshabilitado/Habilitado                                                               |  |
| Si está habilitado, le permite administrar el punto de ajuste y su varia-<br>ción en el dispositivo de control de temperatura a través de los objetos:<br>" <panel control="" de="" x=""> SP Referencia"<br/>"<panel control="" de="" x=""> punto de ajuste actual"<br/>"<panel control="" de="" x=""> Aumentar/Disminuir SP"<br/>"<panel control="" de="" x=""> Variación del punto de ajuste"<br/>"<panel control="" de="" x=""> Restablecer variación SP"</panel></panel></panel></panel></panel>                                                                                                    |                                                                                        |  |
| Variación máxima de consigna per-<br>mitida por bus                                                                                                    |                                                                                        |  |
| Indica el valor máximo de cambio del punto de ajuste en grados cen-<br>tígrados.                                                                                                    |                                                                                        |  |
| Variación del punto de ajuste - forma-<br>to de objeto                                                                                                    | Objeto de 1 bit: incremento/<br>decremento<br>Objeto 2 bytes - Valor de<br>temperatura |  |
| <b>Objeto de 1 bit: incremento/decremento</b><br>Activa el objeto de 1 bit " <panel control="" de="" x=""> Incremento/Decremento<br/>SP" para la variación del punto de ajuste mediante una acción de in-<br/>cremento o decremento del valor. Puede establecer un valor de varia-<br/>ción del punto de ajuste, a partir de los siguientes valores disponibles:<br/>0,1, 0,2, 0,5, 1,0 °C.<br/><b>Objeto 2 bytes - incremento/decremento</b><br/>Habilita el objeto de 2 bytes "<panel control="" de="" x=""> Variación del punto<br/>de ajuste" para la variación del punto de ajuste escribiendo el valor de<br/>temportura despado en grados contígrados</panel></panel> |                                                                                        |  |
| Referencia de consigna                                                                                                    | base/corriente                                                                         |  |
| Este parámetro define cómo se establece el punto de ajuste:<br><b>Base:</b> Cuando se recibe una nueva consigna en ese objeto, el termo-<br>stato la trata como la nueva consigna base, es decir, se recalculan los<br>límites de temperatura que se pueden establecer en el termostato.<br><b>current:</b> En este modo, el objeto se utiliza para enviar un nuevo pun-<br>to de ajuste de corriente (absolutamente escrito) del modo actual al<br>termostato.                                                                                                    |                                                                                        |  |
| Enviar nuevo punto de consigna                                                                                                    | Variación Always/On                                                                    |  |
| Con este parámetro es posible definir cuándo enviar el objeto " <panel control="" de="" x=""> Consigna actual" en caso de actualización de la consi-<br/>gna o variación.</panel>                                                                                                    |                                                                                        |  |
| Habilitar la administración desacti-<br>vada                                                                                                    | Deshabilitado/Habilitado                                                               |  |
| Con este parámetro, puede habilitar objetos de 1 bit:<br>" <panel control="" de="" x=""> Feedback Off/On"<br/>"<panel control="" de="" x=""> control de apagado/encendido"<br/>"<panel control="" de="" x=""> Interruptor de apagado/encendido"<br/>Para la gestión de apagado/encendido del termostato controlado por<br/>bus.</panel></panel></panel>                                                                                                    |                                                                                        |  |
| Activación de telegramas desactiva-<br>da                                                                                                    | telegrama "0"<br>telegrama "1"                                                         |  |
| Define el telegrama para el estado OFF.                                                                                                    |                                                                                        |  |
| Habilitar la gestión de calefacción/<br>refrigeración                                                                                                    | Deshabilitado/Habilitado                                                               |  |
| Con este parámetro, puede habilitar los objetos:<br>" <panel control="" de="" x=""> Retroalimentación: Recuperación/Enfriamiento."<br/>"<panel control="" de="" x=""> Control/Refrigeración"<br/>"<panel control="" de="" x=""> Calor/Frío. Alternar"<br/>"<panel control="" de="" x=""> Calor/Frío. Válvula de calor"<br/>"<panel control="" de="" x=""> Calor/Frío. Válvula de frío"<br/>para la gestión de los controles relacionados con la calefacción/refri-</panel></panel></panel></panel></panel>                                                                                                    |                                                                                        |  |
| Habilitar la gestión automática/ma-                                                                                                    | Deshabilitado/Habilitado                                                               |  |

eelectron

| Con este parámetro, puede habilitar los objetos:<br>" <panel control="" de="" x=""> Auto/Man Feedback"<br/>"<panel control="" de="" x=""> Comando automático/manual"<br/>"<panel control="" de="" x=""> Interruptor automático / Hombre"<br/>Para la gestión de los comandos relacionados con el control au-<br/>tomático/manual del termostato controlado por bus.</panel></panel></panel> |                                                      |  |
|----------------------------------------------------------------------------------------------------|------------------------------------------------------|--|
| Telegrama de activación automática/<br>hombre                                                                                                    | auto = 1 / hombre = 0<br>auto = 0 / hombre = 1       |  |
| Define los telegramas para activar los modos automático y manual.                                                                                                    |                                                      |  |
| Gestión de HVAC                                                                                                    | nadie<br>HVAC<br>Control de HVAC                     |  |
| Le permite habilitar uno de los dos modos de gestión de HVAC y ha-<br>bilitar las funciones relacionadas disponibles, marcando las casillas<br>de verificación.                                                                                                    |                                                      |  |
| Gestión de fancoils                                                                                                    | nadie<br>Fancoil encendido/apaga-<br>do<br>Fancoil % |  |
| Permite activar uno de los dos modos de gestión de fancoils y activar                                                                                                    |                                                      |  |

Permite activar uno de los dos modos de gestión de fancoils y activar las funciones relacionadas disponibles, marcando las casillas de verificación o configurando los diferentes porcentajes de ajuste.

# 10.Humidistato

Consulte el manual del usuario del "Humidistato".

# 11. Lógica

Consulte el manual de usuario de "Lógicas".

En los dispositivos descritos, la expresión lógica puede tener un máximo de 24 caracteres.

Funciones disponibles:

- bit / byte sin función de transferencia;
- NO, Y, O, NAND, NOR, XOR, XNOR;
- · conversión de bit a byte / byte a bit;
- Límite de bytes;
- Límite flotante de 2 bytes / 4 bytes;
- fancoil proporcional;
- · conversión de fancoil proporcional / velocidad;
- · humidistato de punto de rocío;
- vigilancia;
- iluminancia constante;
- multiplexor
- RG / Índice
- lectura cíclica
- expresión

# RGB / Índice

Objetos de comunicación involucrados:

| " <lógica x=""> Índice"</lógica> | 1 Byte  | CW/CRT |
|----------------------------------|---------|--------|
| " <lógica x=""> RGB"</lógica>    | 3 Bytes | CRT/CW |
| " <lógica x=""> Rojo"</lógica>   | 1 Byte  | CRT/CW |
| " <lógica x=""> Verde"</lógica>  | 1 Byte  | CRT/CW |
| " <lógica x=""> Azul"</lógica>   | 1 Byte  | CRT/CW |

| PARÁMETRO KNX                                                                                                    | CONFIGURACIÓN                                                  |  |
|----------------------------------------------------------------------------------------------------|----------------------------------------------------------------|--|
| Nombre de lógica                                                                                                    |                                                                |  |
| Este parámetro define el nombre del módulo; el nombre puede ser usado para identificar rápidamente la funcionalidad. |                                                                |  |
| Retardo de lógica                                                                                                    | 0,100,200,500 ms,<br>1,2,5,10,20,30 s,<br>1,5,10,15,30 min,1 h |  |
| Este parámetro define el retraso en el envío de los objetos de "salida"<br>en el BUS, aplicado después del cálculo   |                                                                |  |
| Conversión                                                                                                    | índice a RGB<br>RGB a índice                                   |  |

**índice a RGB:** en este modo, escribiendo un valor (0-13) en el objeto CW de 1 byte "<Lógica x> Índice", puede enviar el color RGB correspondiente a los objetos CRT "<Lógica x> RGB", "<Lógica x> Rojo", "<Lógica x> Verde", "<Lógica x> Azul".

**RGB a Índice:** en este modo, al escribir un color en los objetos CW relacionados "<Lógica x> RGB", "<Lógica x> Rojo", "<Lógica x> Verde", "<Lógica x> Azul", éste se convertirá en un índice (0-13) y se enviará al objeto CRT "<Lógica x> Índice".

# **12.Virtual Holder**

Consulte el manual del usuario "Bolsillo Virtual".

# 13.Sensor CO2 / VOC

Consulte el manual del usuario "Sensor de CO2 y VOC".

# 14.Comportamiento en caso de fallo del bus, recuperación y descarga

# Comportamiento en fallo de tensión de bus

En caso de fallo de la tensión del bus, el dispositivo no ejecuta ninguna acción; el comportamiento de los actuadores controlados debe establecerse utilizando sus propios parámetros.

# Comportamiento en la recuperación de tensión del bus

En la recuperación de tensión del bus, todos los objetos de comunicación se establecen en 0, excepto los objetos para los que se define un parámetro para el valor inicial.

## Descarga incorrecta de la aplicación

Si se descarga la aplicación de ETS incorrecta, se debe realizar un restablecimiento de energía y se debe descargar la aplicación de ETS correcta.